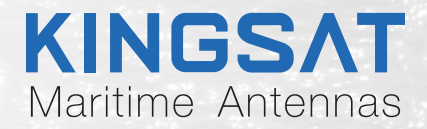

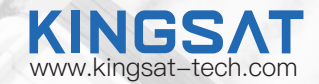

# Video Compression System User Guidance

### Contents

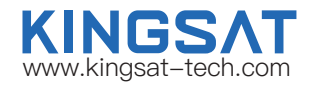

| System Diagram                                        |               |
|-------------------------------------------------------|---------------|
| System Diagram                                        | _ 1           |
| Encoder Setting                                       |               |
| Step 1 Modify Commissioning PC Local IP               | _ 2           |
| Step 2 Login Encoder Management Platform              | _ 3           |
| Step 3 Change Encoder Name                            | _ 4           |
| Step 4 Record IP Address Obtained from LAN2           | _ 5           |
| Step 5 Connect to Server Setting                      | _ 6           |
| IP Camera Setting                                     |               |
| Step 1 Add IP Camera                                  | _ 7           |
| Step 2 Select Connection Method                       | _ 8           |
| Step 3 Modify IP Cam IP / Port / User Name / Password | _ 9           |
| Step 4 Select IP Camera Channe                        | _ 10          |
| Step 5 Select Compression Parameters                  | <b>_</b> 11   |
| Step 6 Enable IP Camera                               | <b>.</b> 12   |
| Step 7 Preview IP Camera Status                       | <u>    13</u> |
| Server Setting                                        |               |
| Step 1 Login to Cloud Server                          | - 14          |
| Step 2 Add Encoder to Cloud Server                    | - 15          |
| Step 3 Download Player Firmware                       | - 18          |
| Step 4 Finish Installing Player Firmware              | - 19          |
| Step 5 Video Browsing                                 | - 20          |
| Appendix                                              |               |
| Specification-Video Compression Box(External Box)     | _ 21          |

## System Diagram

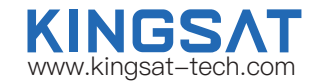

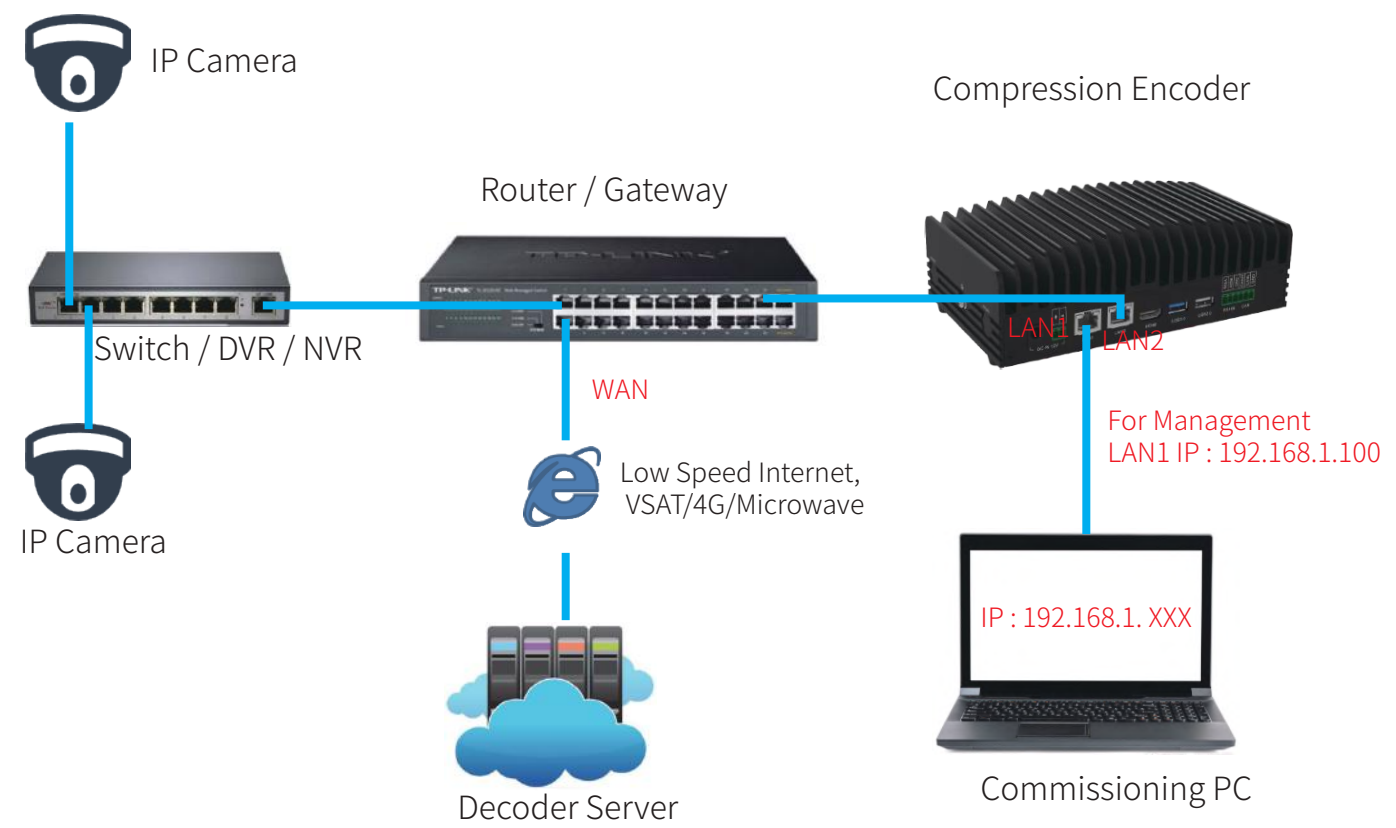

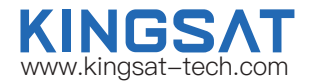

### Step 1 Modify Commissioning PC Local IP

| Internet 协议版本 4 (TCP/IPv4) Prop                                                                                     | erties                                                                  | ×    |
|----------------------------------------------------------------------------------------------------|-------------------------------------------------------------------------|------|
| General                                                                                                    |                                                                         |      |
| You can get IP settings assigned auto<br>this capability. Otherwise, you need t<br>for the appropriate IP settings. | matically if your network supports<br>to ask your network administrator |      |
| O Obtain an IP address automatica                                                                                   | ally                                                                    |      |
| • Use the following IP address:                                                                                     |                                                                         |      |
| IP address:                                                                                                    | 192.168.1.101                                                           | IP A |
| S <u>u</u> bnet mask:                                                                                               | 255 . 255 . 255 . 0                                                     | Sub  |
| Default gateway:                                                                                                    |                                                                         |      |
| Obtain DNS server address auto                                                                                      | matically                                                               |      |
| Use the following DNS server add                                                                                    | dresses:                                                                |      |
| Preferred DNS server:                                                                                               |                                                                         |      |
| <u>A</u> lternate DNS server:                                                                                       |                                                                         |      |
| Validate settings upon exit                                                                                         | Ad <u>v</u> anced                                                       |      |
|                                                                                                    | OK Cancel                                                               |      |

IP Address : **192.168.1.101** Subnet Mask: **255.255.255.0** 

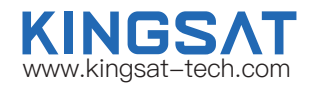

### Step 2 Login Encoder Management Platform

| 🔊 Login-Arc Hawk Intelligence Terr 🗙 🕂                |                                                                                                    |         |               |
|-------------------------------------------------------|----------------------------------------------------------------------------------------------------|---------|---------------|
| ← C G ▲ 不安全 192.168.1.100 login?redirect=%2FsysUcense |                                                                                                    | 0 0 D   | ራ ዓ ව ඉ 🌖 … 🥠 |
| <u>**</u> 办公 ** 日来 1                                  |                                                                                                    |         |               |
| 5G                                                    | Intelligence Terminal  Admin  Arcvideco1  Remember password Porgot pass  Login  Login  Mersion: 3.7.62592.11  Expiration: 2.123-08-10 | word? 2 |               |

1) Encoder Management IP : 192.168.1.100
 2) Account: Admin Password: Arcvideo01

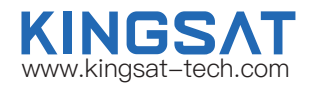

### Step 3 Change Encoder Name

| ecord this Device ID |
|----------------------|
|                      |
|                      |
| 7/32                 |
|                      |
|                      |
|                      |
| 014                  |
|                      |
|                      |
|                      |
|                      |
|                      |
|                      |

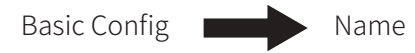

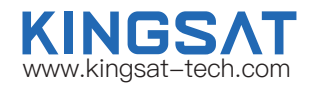

### Step 4 Record IP Address Obtained from LAN2

| Intelligence Termin | al 🗉 Version: 3.7.625 |              |              |               |                      | 臣         | Tue, November 21, 2 | 023 at 2:53:10 PM 🛛 🗝 -          |
|---------------------|-----------------------|--------------|--------------|---------------|----------------------|-----------|---------------------|----------------------------------|
| Basic Config        | LAN1                  |              |              | Outflow Limit | LAN2                 |           |                     | Outflow Limit                    |
| Retwork Config      | Normal                | 1000 Mbps    | 2.2 Khor     | 7 8 Khnc      | Normal               | 100 Mbps  | 88.0 hpc            | 12 Khas                          |
| Connection Config ~ | Network Status        | Speed        | Upload       | Download      | Network Status       | Speed     | Upload              | Download                         |
| > Channel Config    | Obtaining: 🧿 Manual   | I O Auto     |              |               | Obtaining: 🚫 Manua   | al O Auto |                     |                                  |
|                     | IP Address: 192.168   | 1.100        | 🗘 Virtu      | al IP (0)     | IP Address: 192 168  | 10 103    | Virtua<br>using     | I IP cannot be used when<br>DHCP |
|                     | Subnet mask: 255.255. | .255.0       | Gateway:     |               | Subnet mask: 255.255 | .255.0    | Gateway: 192.168.1  | 10.1                             |
|                     | Routing table Config  | g + Add      |              |               | 2.Record th          | e IP, sub | net mask a          | and gateway                      |
|                     | Destination           | Gateway      | Genmask      | Flags         | obtained by          | the enco  | oder LAN2           | nterface Operations              |
|                     | 0.0.0                 | 192.168.10.1 | 0.0.0.0      | UG            | 100                  | 0         | 0 LAN               | 2 Delete                         |
|                     | 192.168.1.0           | 0.0.0.0      | 255.255.255. | u u           | 0                    | 0         | 0 LAN               | 1 Delete                         |
|                     | 192.168.10.0          | 0.0.0.0      | 255.255.255. | o u           | 100                  | D         | 0 LAN               | 2 Delete                         |
|                     |                       |              |              |               |                      |           |                     |                                  |

For Example:

(1) IP Address : 192.168.10.103 (2) Subnet Mask : 255.255.255.0 (3) Gateway : 192.168.10.1

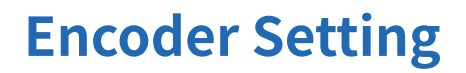

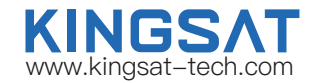

### Step 5 Connect to Server Setting

| Intelligence Terminal | E Version: 3.7,62582,11       | Expiration: 2123-08-10                          |
|-----------------------|-------------------------------|-------------------------------------------------|
| Basic Config          | Output To Platform     Output | itput To NVR                                    |
|                       | Output Type:                  | Arclink                                         |
| E Connection Config A | Enable:                       |                                                 |
| Input Config          | * Aggregation Platform IP:    | 8.217.215.94                                    |
| Output Config         | * Platform Port:              | 15060                                           |
| r Channel Config      | * Local Net Interface:        | LAN1 CLAN2<br>* IP; 192.168.10.103 * Port: 5060 |
|                       | Platform Password:            | Input the password                              |
|                       | [                             | Save Successfully Registered                    |

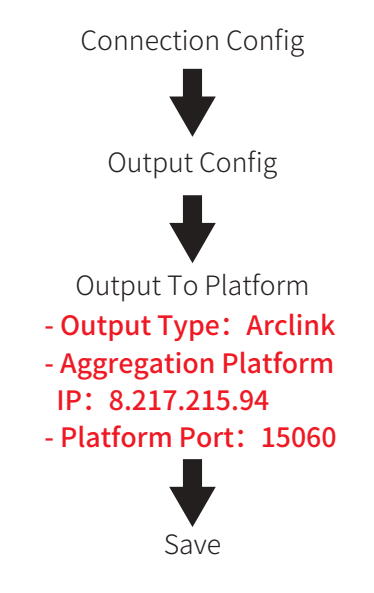

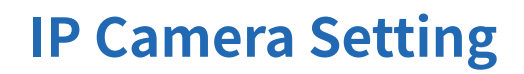

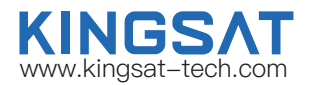

### Step 1 Add IP Camera

| Intelligence Terminal              | Version: 3.7.4    | 32592.11 Expiratio | on: 2123-08-10    |        |                |                 |                        | 몇 Tue, November 2              | 1, 2023 at 2:53:5 | 56 PM 🧕  | 2. |
|------------------------------------|-------------------|--------------------|-------------------|--------|----------------|-----------------|------------------------|--------------------------------|-------------------|----------|----|
| Basic Config                       | Connection Method | Select             | Status            | Select |                | Q Searc         | h O Reset              |                                |                   |          |    |
| Network Config                     | + Add Channel     | 65 Delete (Signal  | = lensed = Fw     | cont   |                |                 |                        |                                |                   |          |    |
| ili Connection Config              |                   |                    |                   |        |                |                 |                        | Prepot Encoding Config (batch) | Narrowbanc        | d Config | 0  |
| <ul> <li>Channel Config</li> </ul> | Concurrent Runnin | g Channel: 0/4     |                   |        |                |                 |                        |                                |                   |          |    |
|                                    | li id             | Name               | Connection Method | F      | Resoluti<br>on | Output T<br>ype | Preset Encoding Config | Real-time Encoding Config      | Status            | Preview  | (  |
|                                    |                   |                    |                   |        |                | P               | lo Data                |                                |                   |          |    |
|                                    |                   |                    |                   |        |                |                 |                        |                                |                   |          |    |
|                                    |                   |                    |                   |        |                |                 |                        |                                |                   |          |    |
|                                    |                   |                    |                   |        |                |                 |                        |                                |                   |          |    |
|                                    |                   |                    |                   |        |                |                 |                        |                                |                   |          |    |
|                                    |                   |                    |                   |        |                |                 |                        |                                |                   |          |    |

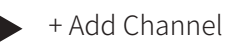

## **IP Camera Setting**

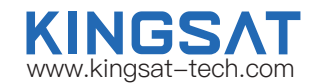

### **Step 2 Select Connection Method**

Select connection method according to match specific IP Camera

| Intelligence Terminal | Windows (7.80502.0) Exploration: 2123-08-16 | Ę                                                                                                    | 곳 Tue, November 2 |                 | 2      |
|-----------------------|---------------------------------------------|----------------------------------------------------------------------------------------------------|-------------------|-----------------|--------|
| Basic Config          | Add Channel                                 |                                                                                                    | ×                 |                 |        |
|                       | ①Connection Config                          | Preset Encoding Config                                                                                       |                   | Norwhard Contra |        |
| Connection Config     | Connection Method                           | Hikvision Private Protocol                                                                                   |                   |                 |        |
| Ohannel Conlig        | * IP:<br>* Username:<br>Connect Devoce      | RTSP<br>GB28181<br>ONVIF<br>Uniview Private Protocol<br>Hikvision Private Protocol<br>DaHua Private Protocol |                   | Status Previe   | w : C. |
|                       |                                             |                                                                                                    |                   |                 |        |

## **IP Camera Setting**

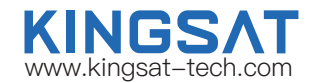

### Step 3 Modify IP Camera IP / Port / User Name / Password

| Intelligence Terminal 🗉            | terre (and a second of a second second of the |                            | E.                          | Tue, November 21, 2023 at 2:55:09.PM                                                                                                    |
|------------------------------------|-----------------------------------------------|----------------------------|-----------------------------|----------------------------------------------------------------------------------------------------|
| Base Config     Connect            | Add Channel                                   |                            |                             | ×                                                                                                    |
| * Network Config                   | Connection Config                             |                            | ③<br>Preset Encoding Config |                                                                                                    |
| Connection Config                  | Connection Method                             | Hikvision Private Protocol |                             | Received and Cardy Contraction of Cardy Contraction of Contraction of Contractio |
| <ul> <li>Chamiel Caling</li> </ul> | * 1Pz                                         | 10.8.10.182 Ports          | 08                          | Preview Operation                                                                                                    |
|                                    | * Username:                                   | admin * Password:          | KINGSAT 2123                |                                                                                                    |
|                                    | Connect Device                                |                            |                             |                                                                                                    |
|                                    |                                               | Next Cancel                |                             |                                                                                                    |
|                                    |                                               |                            |                             |                                                                                                    |
|                                    |                                               |                            |                             |                                                                                                    |
|                                    |                                               |                            |                             |                                                                                                    |
|                                    |                                               |                            |                             |                                                                                                    |
|                                    |                                               |                            |                             |                                                                                                    |
|                                    |                                               |                            |                             |                                                                                                    |

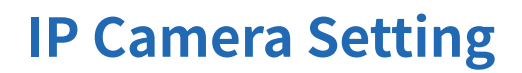

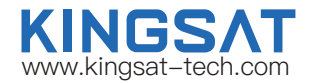

### Step 4 Select IP Camera Channel

| Internet and the state of the second | Aug Channes                   |                            |                        |                                       |
|--------------------------------------|-------------------------------|----------------------------|------------------------|---------------------------------------|
| Intelligence Terminal 🗄              |                               |                            |                        |                                       |
|                                      | 0                             |                            | 2                      | Click Connect Device                  |
| Basis Coring                         | Connection Config             |                            | Preset Encoding Config |                                       |
| Connec                               |                               |                            |                        |                                       |
| Network Contig                       | Connection Method             | Hikvision Private Protocol |                        |                                       |
| 1=A1                                 |                               |                            |                        |                                       |
| Gamedian Config                      | * IP:                         | 10.8.10.182 * Po           | rt: 80                 |                                       |
|                                      |                               |                            |                        |                                       |
| <ul> <li>Crainercontgi</li> </ul>    | - Username:                   | admin - Passwor            | d: Kinisari@123        |                                       |
|                                      | Connect Device                |                            |                        |                                       |
|                                      | Device Status, Successiony of | connected Device TypeIPC   | Channel Number: 1      |                                       |
|                                      |                               |                            |                        | Click Select All                      |
|                                      | No. Channel Name              | Channel Address            | Port                   | enercoerceerran                       |
|                                      | 1 IP CAMERA                   | 10.8.10.182                | 80                     |                                       |
|                                      | - 1983                        |                            |                        |                                       |
|                                      |                               |                            |                        |                                       |
|                                      |                               |                            |                        |                                       |
|                                      |                               |                            |                        |                                       |
|                                      |                               |                            |                        | •                                     |
|                                      |                               |                            |                        |                                       |
|                                      |                               |                            |                        |                                       |
|                                      |                               |                            |                        |                                       |
|                                      |                               |                            |                        |                                       |
|                                      |                               |                            |                        |                                       |
|                                      | Custom Name:                  | HKEF 182                   |                        | Modify Custom Name                    |
|                                      |                               |                            |                        | , , , , , , , , , , , , , , , , , , , |
|                                      |                               |                            |                        |                                       |
|                                      |                               |                            |                        |                                       |
|                                      |                               | Next Cancel                |                        |                                       |
|                                      |                               |                            |                        |                                       |
|                                      |                               |                            |                        |                                       |

## **IP Camera Setting**

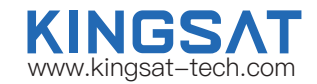

### Step 5 Select Compression Parameters

-Support 360P (640\*360), D1 (704\*576), QHD (960\*540), 720P (1280\*720), 1080P (1920\*1080),

- 2K (2560\*1440), 4K (3840\*2160) and other resolutions
- -Different compression mode Intelligent Sense/Quality Balance
- -Flexible compression Level

| Intelligence Terminal 🗉        | anna (1997) (1997) (1997) (1997) | 1000                                    |                                                  |                        |                                    |               | 더  | Tue, November 21, 20 | 13 at 2.56.02 PM 👱 🔹 |
|--------------------------------|----------------------------------|-----------------------------------------|--------------------------------------------------|------------------------|------------------------------------|---------------|----|----------------------|----------------------|
| Base Comp     Connector Config | Add Channel                      | Connection Config<br>Source Information | O No source information                          | n currently available. | (2)<br>Preset Encod                | ing Config    |    | nte Italia           | Narranbard Corfg 0   |
| > Cramercanty Con              |                                  | * Video output modes:                   | <ul> <li>Compress + Penetr</li> </ul>            | ate @ 🔷 Penetra        | 98                                 |               |    | Previoue             | Operation            |
|                                |                                  | * Encoding Format:                      | H264                                             |                        | * Output Resolution:               | Follow Source | 24 | 2.0497/1003          |                      |
|                                |                                  | FPS:                                    | Follow Source                                    |                        | * GOP:                             | 300           | ~  |                      |                      |
|                                |                                  | * Compression Mode:                     | Intelligent Sense<br>Suitable for scenes that to | Quality Balance        | ig important brights in the sameer |               |    |                      |                      |
|                                |                                  | Compression Level ① :                   |                                                  | Medium                 | Hgh                                |               |    |                      |                      |
|                                |                                  | Adaptive Bit Rate:                      | Function Details                                 | found in more          |                                    |               |    |                      |                      |
|                                |                                  | Background Extraction                   | Function Details                                 | found in more          |                                    |               |    |                      |                      |
|                                |                                  | * Audio Encoding Format:                | Do not output audio                              |                        |                                    |               |    |                      |                      |
|                                |                                  | Bitrate Cap:                            | 2                                                |                        |                                    |               |    |                      |                      |
|                                |                                  |                                         | Back                                             | Can                    | cel                                |               |    |                      |                      |

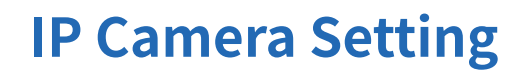

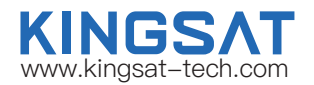

### Step 6 Enable IP Camera

| Intelligence Termina | al 🖻 - Venere Charvan Departe Arabiant            |                                |                             |                                        | Tue, November 21, 2023 at 2:56:21 PM 🛛 🧝 📼       |
|----------------------|---------------------------------------------------|--------------------------------|-----------------------------|----------------------------------------|--------------------------------------------------|
| Basic Config         | Connection Method Select Status                   | Channel operation strategy     | 2                           | ×                                      |                                                  |
| 🗢 Network Conlig     |                                                   | Operational Strategy 🔘 On dema | nd operation O Force        |                                        |                                                  |
| a Connection Config  | + Add Channel Criticine Channel E amport E Export | Forced Action O Force Running  | Force Disable               | an                                     | nut Encoding Gunlar (biton) Narrowbord Conta 🛛 🔍 |
| Channel Contg        | Concurrent Running Channel: 07.4                  | 3                              | Canzon                      |                                        |                                                  |
|                      | ID Name Connection Method                         | Resolution                     | Output Type Preset Encoding | Infig Real-time Encoding Config Status | Preview Operation                                |
|                      | > 10063 HH66F_182 Hillvision Private Protocol, 10 | 3.8 10 182 1920x1080           | Video Quality Balance       |                                        |                                                  |
|                      |                                                   |                                |                             | Tatu (                                 | 40page 4 <b>3</b> Ge to 1                        |

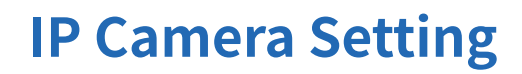

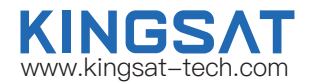

#### Step 7 Preview IP Camera Status

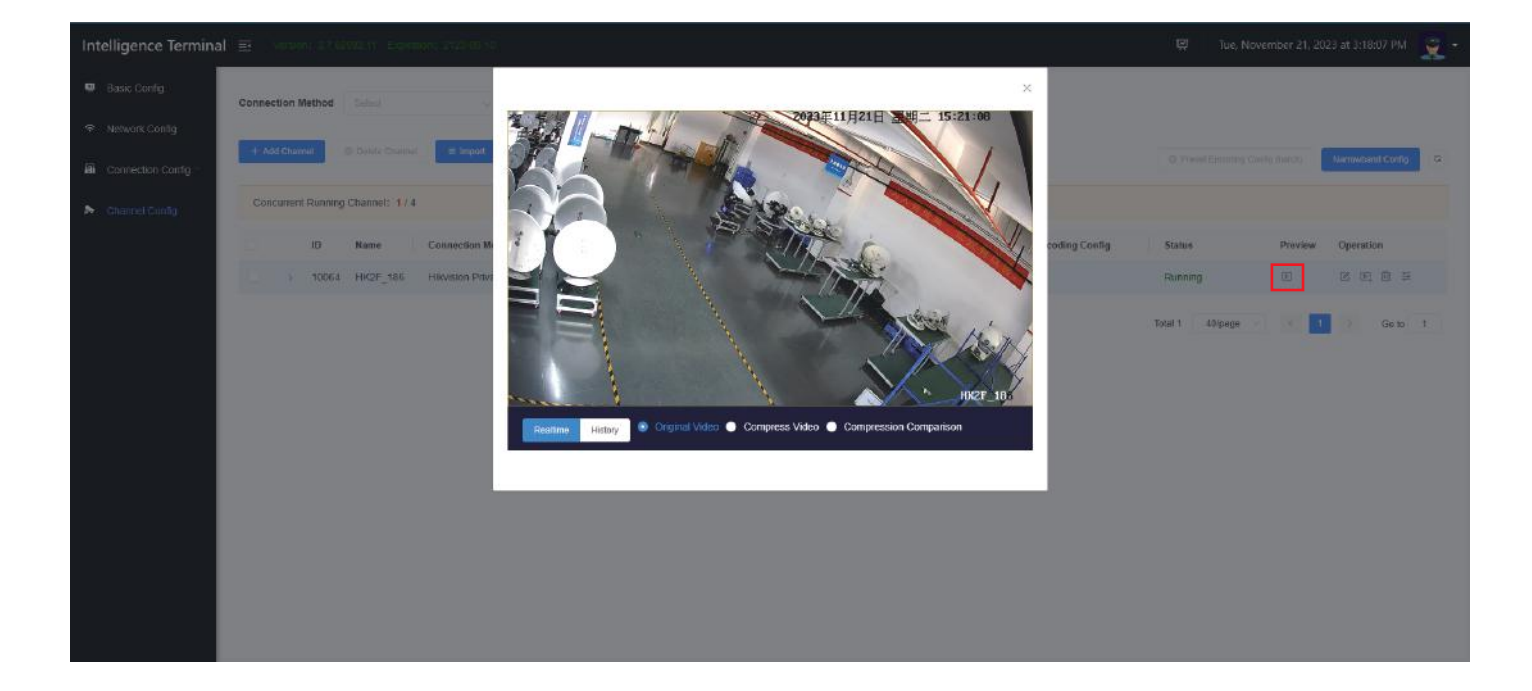

### Step 1 Login to Cloud Server

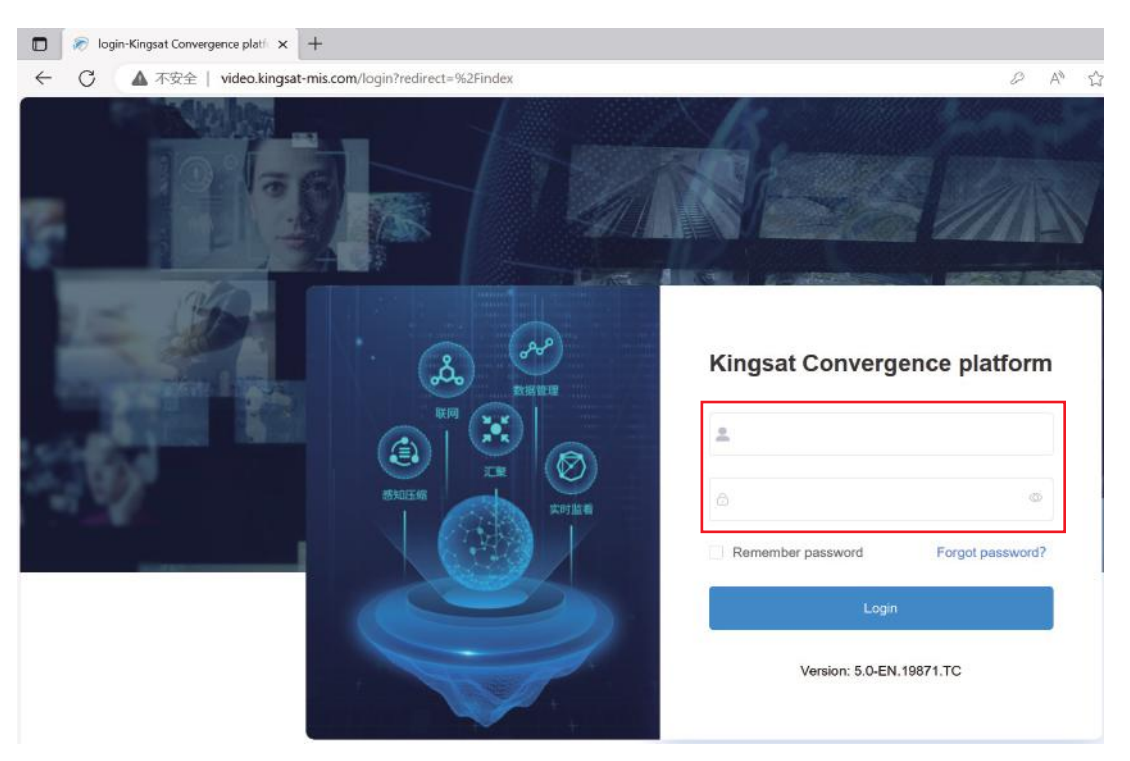

Cloud Server IP:video.kingsat-mis.com

For account and password , please contact KINGSAT team.

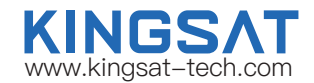

### Step 2 Add Encoder to Cloud Server

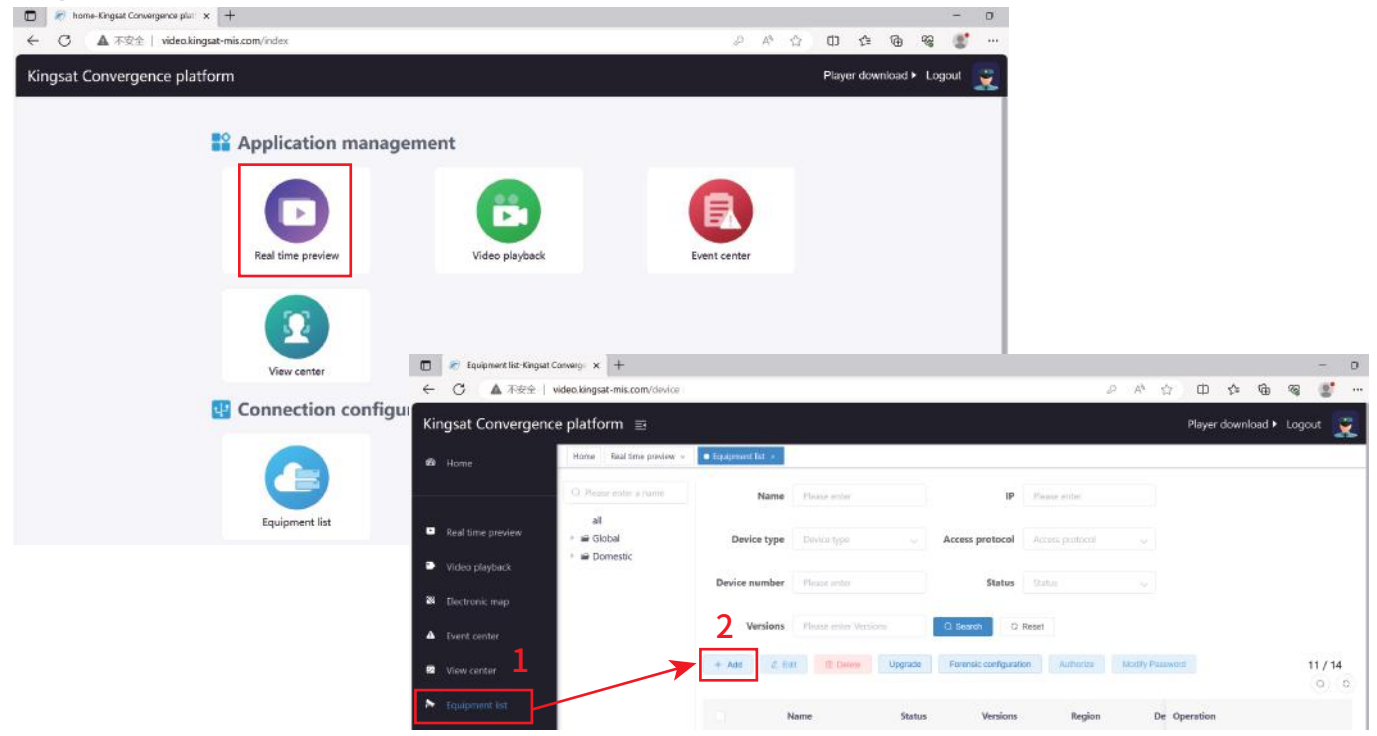

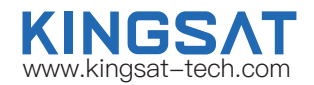

### Step 2 Add Encoder to Cloud Server

| Kingsat Convergence    | e platform 🗉                                                                                                    | Player download 🕨 Logout                |
|------------------------|----------------------------------------------------------------------------------------------------|-----------------------------------------|
| 88 Home                | Home Real time preview • • • Tourismini tat •                                                                                                    | ·                                       |
|                        | Add Device                                                                                                    | pe Floane select so                     |
| Real time preview      | All group Domestic × • 1                                                                                                    | tus Please select                       |
| Video playback         | Contraction  Contraction  Cont |                                         |
| Electronic map         |                                                                                                    |                                         |
| Event center           | * Link mode Arclink 3                                                                                                    | 11 / 14                                 |
| 🛚 View center          | Version Selection Old version (F1/F2/F3)     New version (F5)                                                                                                    | Acce Operation                          |
|                        | BOX Info:                                                                                                    | es Channel Lot Z Edt III Dolde - Mare   |
| Regional configuration | serial number Name Device Model Device ID IP Registration Jime                                                                                                    | Channel List ∠ Eds. ☐ Dekte — More      |
| Arclink configuration  | Select the corresponding Device IL                                                                                                    | In Grannel Lot 2, Car (2) Dekite - More |
| GB/T28181              | 01-F3: ANCOUNTECHARSE 2010-1: 2023-00-11 (201-201-201-201-201-201-201-201-201-201-                                                                                                    | es Channel List 🕹 Edit 🛱 Delete 🛩 More  |
| ♣ GA/T1400             | 6 Cancel                                                                                                    | el Chancel List 🔮 Edit 🔟 Delete 🗠 More  |
| 🏷 Equipment list       | Thailand Thaicom offline 3.7.62592.6 Thai Thaicom Intelligent fro                                                                                                    | 🛎 Channel List 🗶 Edit 🕘 Delete 🖂 Mare   |

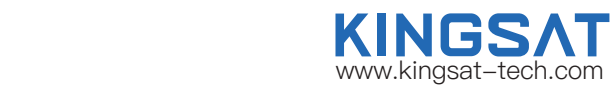

### Step 2 Add Encoder to Cloud Server

|              | 🔊 Equipment list-Kingsat Converge 🗙 | +               |                     |         |                        |              |                   |       |             |             |                                         | -          | 0 |
|--------------|-------------------------------------|-----------------|---------------------|---------|------------------------|--------------|-------------------|-------|-------------|-------------|-----------------------------------------|------------|---|
| $\leftarrow$ | C ▲ 不安全   video.kingsat-            | mis.com/device  |                     |         |                        |              | Ø A <sup>\$</sup> | ☆     | Ф           | £≡ @        | ~~~~~~~~~~~~~~~~~~~~~~~~~~~~~~~~~~~~~~~ | 8          |   |
| Kin          | gsat Convergence platfor            | m 🖻             |                     |         |                        |              |                   |       | Player      | downloa     | d► Loo                                  | jout       | ÷ |
| ŵ            | Home • Equipment list • Real t      | ime preview »   |                     |         |                        |              |                   |       |             |             |                                         |            |   |
|              | Q Please enter a name               | Name            | Please enter        |         | IP                     | Please enter | Device ty         | pe D  | levice type |             |                                         |            |   |
| •            | all<br>Global  Global  Domestic     | Access protocol | Access protocol     |         | Device number          | Please enter | Stat              | us    | tatus       |             | **                                      |            |   |
| *            |                                     | Versions        | Please enter Versio | ins     | Q Search Q I           | Reset        |                   |       |             |             |                                         |            |   |
| ▲            |                                     | + Add & Edit    | Delete              | Upgrade | Forensic configuration | on Authorize | Modify Password   |       |             |             |                                         | 11/1-<br>Q | 4 |
| 8            |                                     | N               | ame                 | Status  | Versions               | Region       | Device type A     | ccess | Operation   |             |                                         |            |   |
| *            |                                     | KIN             | GSAT                | online  | 3.7.62592.11           | I TEST_TEAM  | Intelligent fro   | Arc 6 | 8 Channel L | list 🖉 Edit | Delet                                   | e 🗸 More   | 8 |
|              |                                     |                 |                     |         | 1                      |              | Total 11 10/page  |       | < 1         | 2 >         | Go                                      | to 2       |   |
| 1            |                                     |                 |                     |         | $\backslash$           |              |                   |       |             |             |                                         |            |   |
| 2            |                                     |                 |                     |         | •                      |              |                   |       |             |             |                                         |            |   |

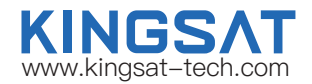

### Step 3 Download Player Firmware

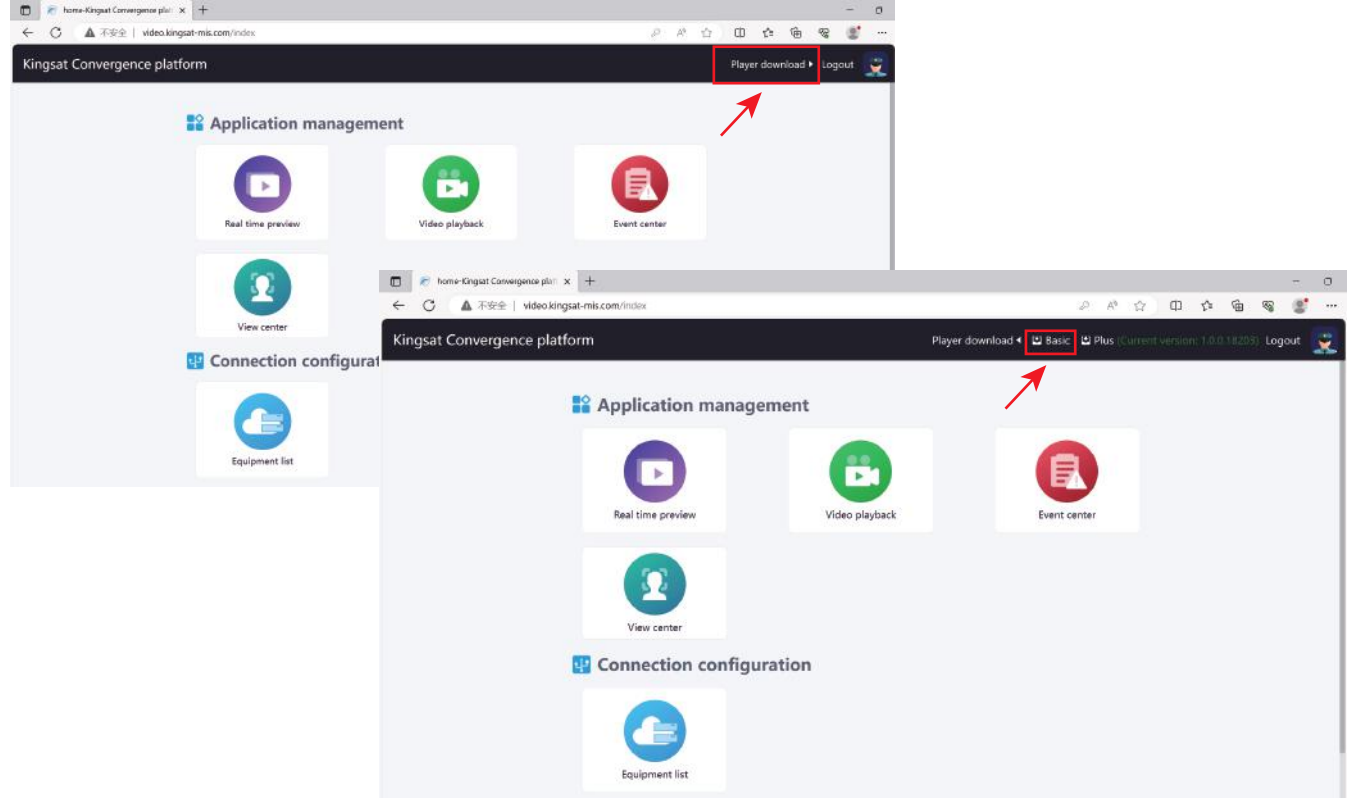

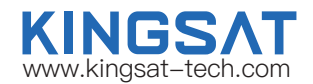

### Step 4 Finish Installing Player Firmware

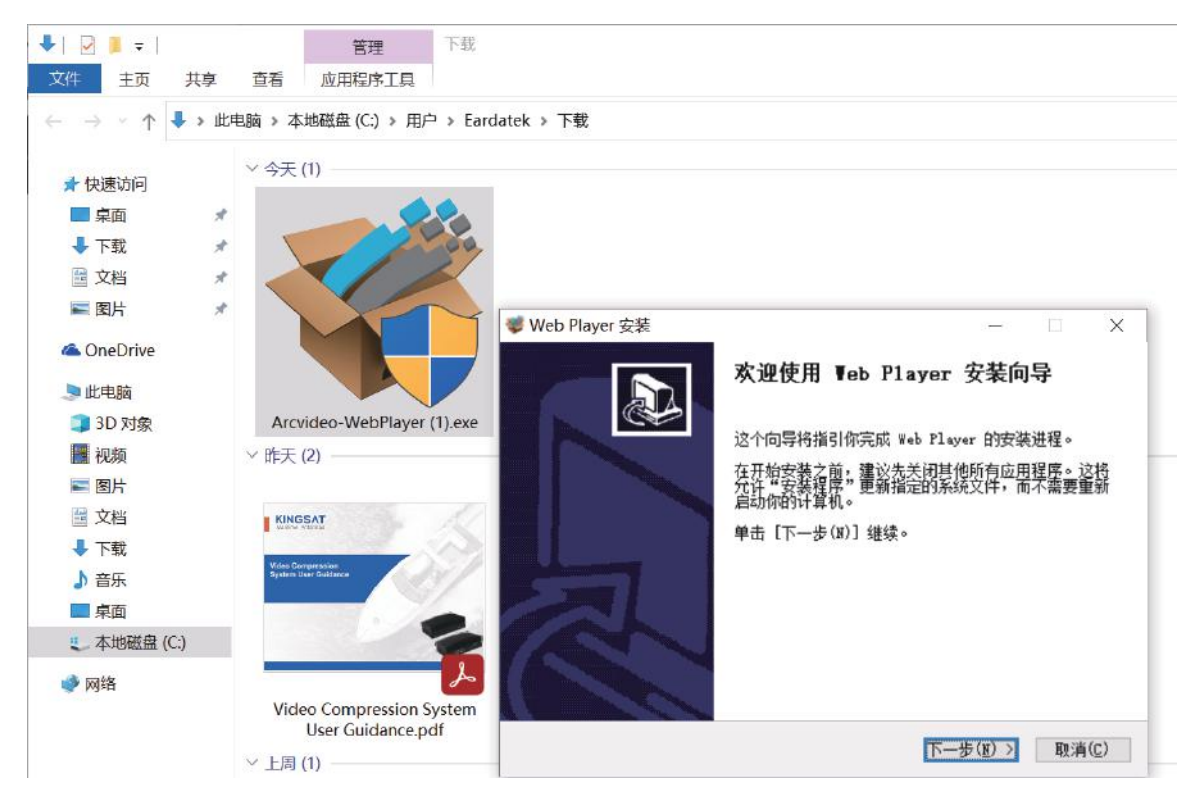

### Step 5 Video Browsing

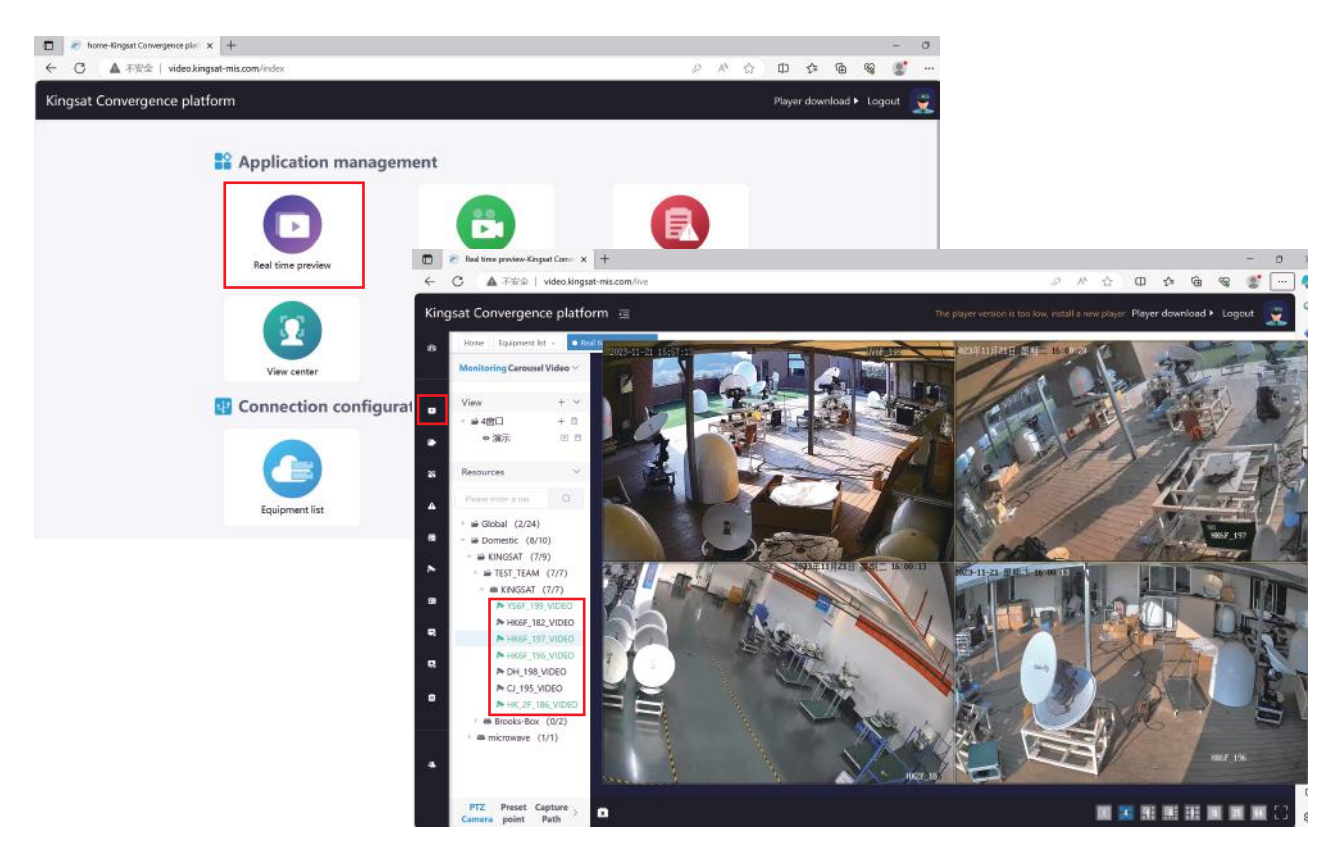

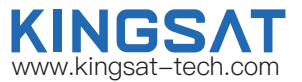

## Appendix

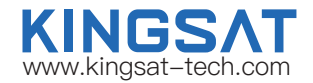

### Specification-Video Compression Box(External Box)

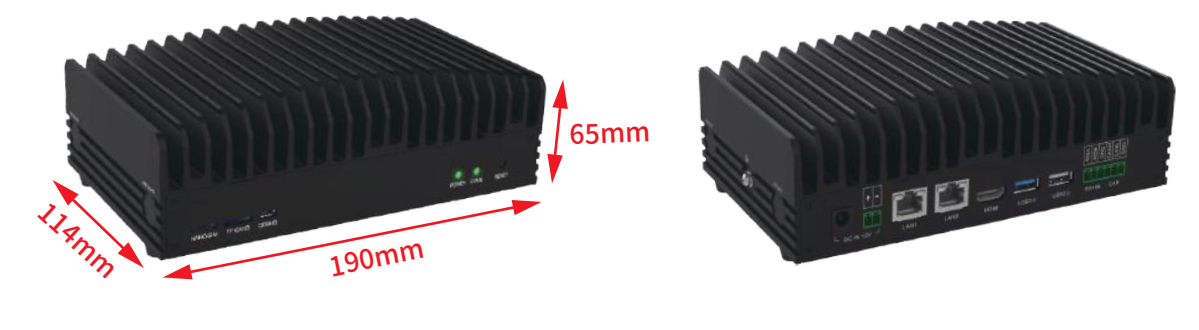

| Processor: ARM                                                                                                    | Video Resolution: 1080P、2K、4K, etc           |  |  |  |  |
|----------------------------------------------------------------------------------------------------|----------------------------------------------|--|--|--|--|
| Memory: 4GB / 8GB                                                                                                 | Video Parsing Format: H.264, H.265, etc      |  |  |  |  |
| Storage: 32GB / 64G EMMC,Maximum SD card support 128GB                                                            | Video Access Format: RTSP、GB28181、Onvif      |  |  |  |  |
| Network: RJ45 * 2, Suitable for all telecom operator                                                              | Interface: HDMI * 1, USB 3.0 *1 / USB 2.0 *1 |  |  |  |  |
| Video Performance: Supports up to 16 channels of 1080P video compression +8 channels of AI running simultaneously |                                              |  |  |  |  |
| Algorithm: Face, area intrusion detection, fireworks identification alarm                                         | , etc                                        |  |  |  |  |
| Operating System: Linux                                                                                           | Size: 190mm×114mm×65mm                       |  |  |  |  |
| Power Supply: DC 12V/5A                                                                                           | Storage Temperature: -20°C~85°C              |  |  |  |  |
| Operating Temperature: -20°C~60°C                                                                                 | Operating Humidity: 5%~85% non-condensing    |  |  |  |  |

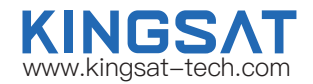

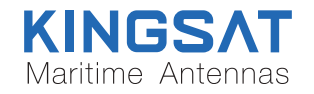

Address: Block A, 2 Jisheng Road ., Nansha District, Guangzhou, PRC., 511455 Phone: +86-20-28662868 E-mail: sales@kingsat-tech.com Web: www.kingsat-tech.com www.eardatek.com